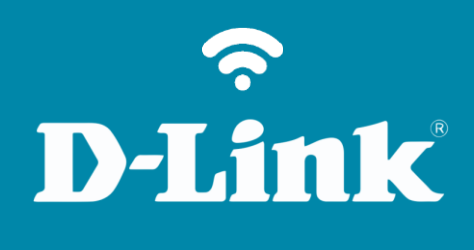

Criação de usuários DNS-320L

#### DNS-320L

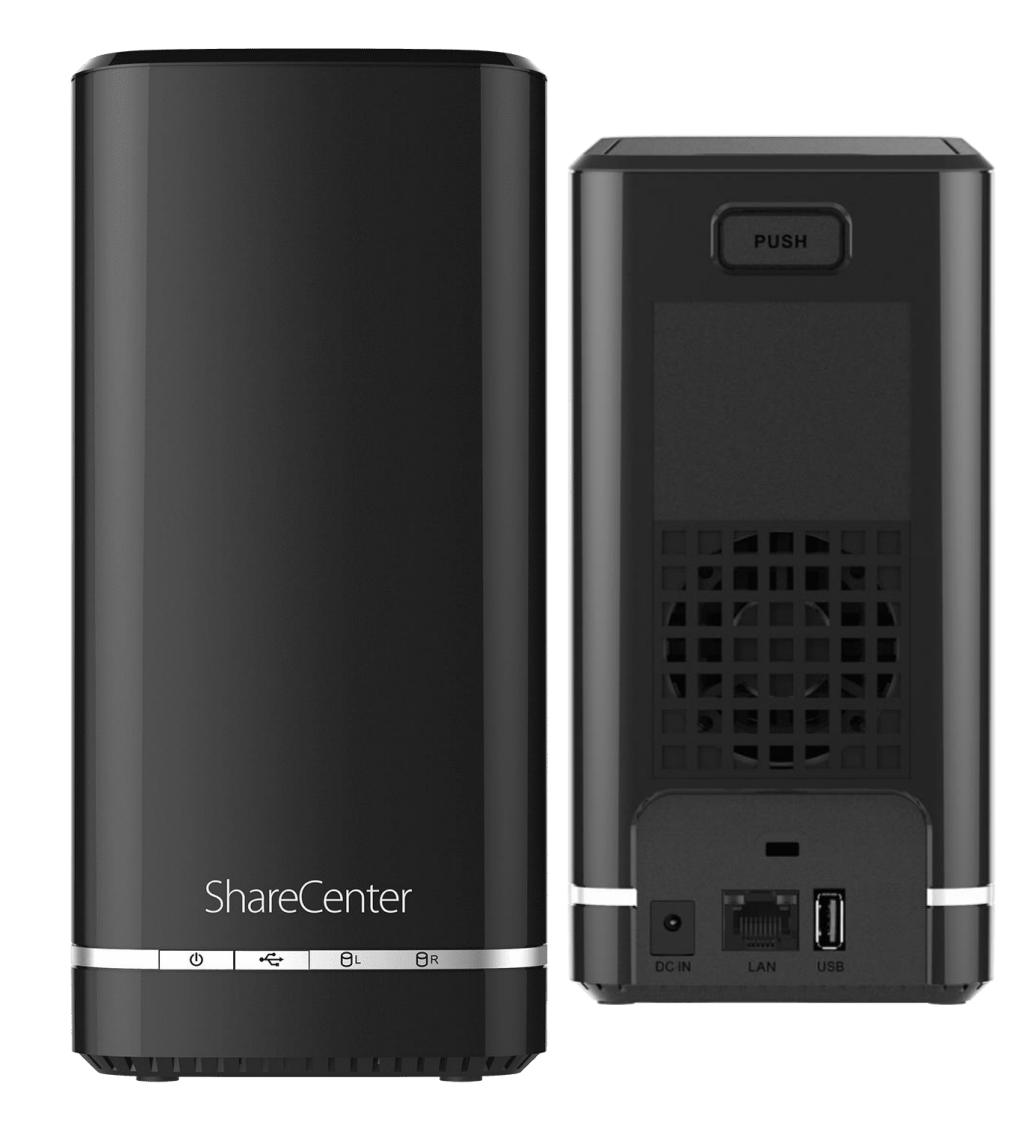

# Procedimentos para Criação de Usuários

1- Clique no botão **Gestão**.

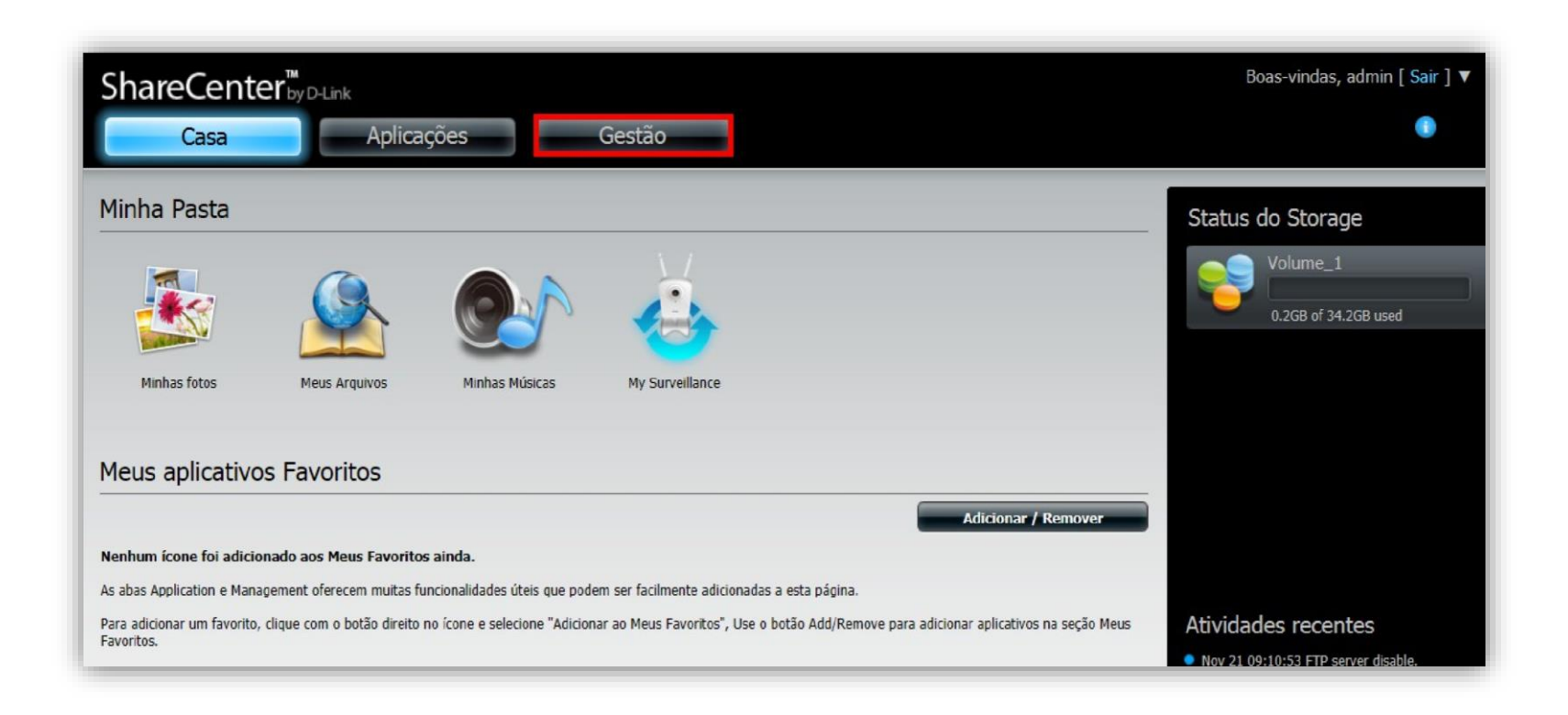

2- Clique no ícone **Gestão de Contas**.

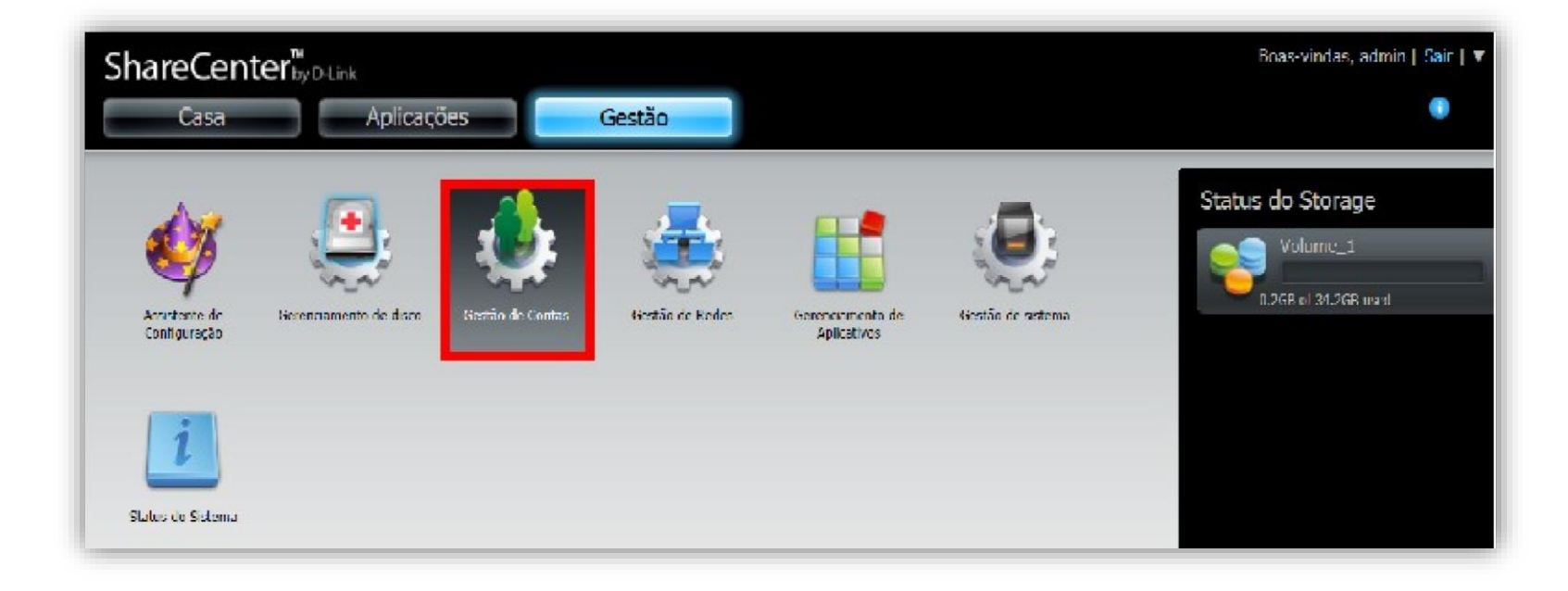

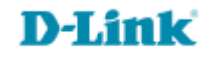

3- Clique no menu Usuários/Grupos e em seguida clique no botão Criar.

| ShareCenter <sup>™</sup> D-Lin                                                          | k                                                                         |
|-----------------------------------------------------------------------------------------|---------------------------------------------------------------------------|
| Casa                                                                                    | Aplicações Gestão                                                         |
| Assistente de                                                                           | Gestão de Contas                                                          |
| Configuração                                                                            | Gestão de Contas                                                          |
| Gestão de Contas                                                                        |                                                                           |
| Usuários / Grupos<br>Cotas<br>Compartilhamentos de rede<br>Senha admin<br>Conta mydlink | Criar Modificar Excluir Importar Usuários   nome de usuário Nome do grupo |

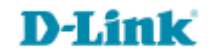

#### 4- Clique no botão **Próximo**.

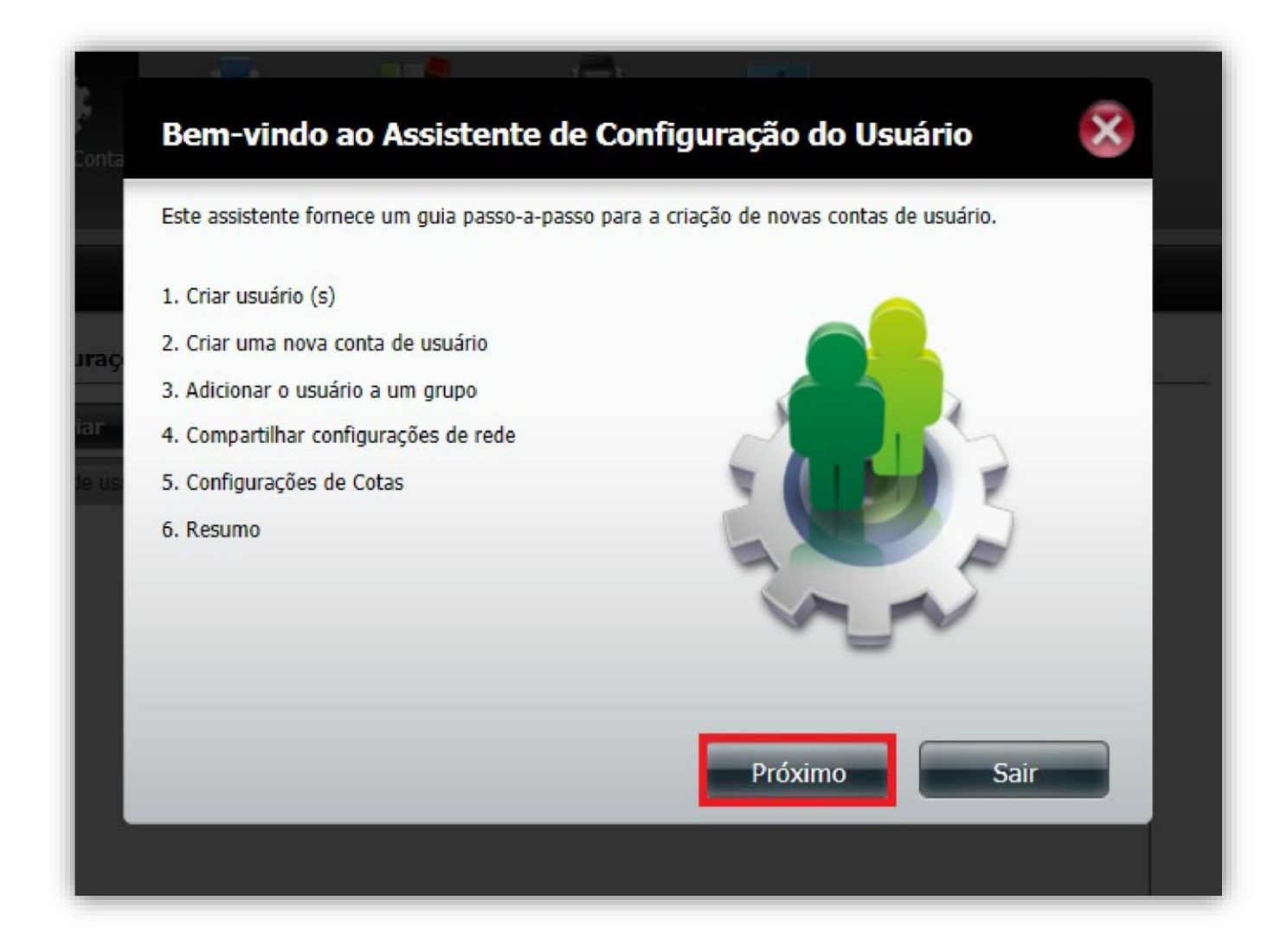

5- Selecione a opção desejada e clique no botão **Próximo**.

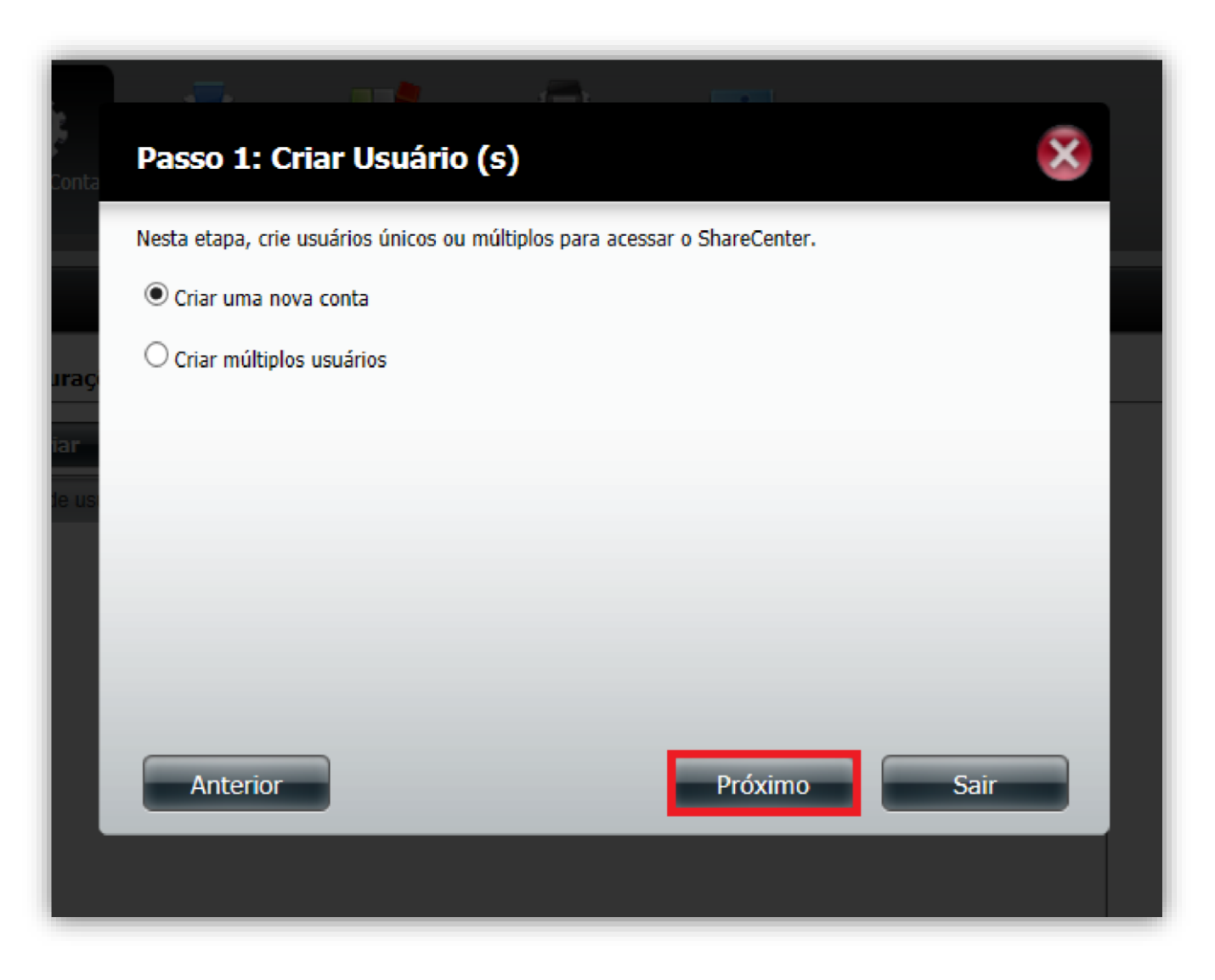

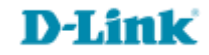

6- Preencha as informações nos campos fornecidos:

Nome de usuário: Digite um usuário (sem acento ou caracteres especiais).

Senha: Digite uma senha numérica com no mínimo 8 dígitos.

**Confirme sua senha**: Repita a senha. Clique no botão **Próximo**.

| Passo 2: Criar u<br>Preencha as informações r | na nova conta de usuário |
|-----------------------------------------------|--------------------------|
| Preencha as informações r                     | os campos fornecidos.    |
|                                               |                          |
| nome de usuário                               | Fatima                   |
| senha                                         | •••••                    |
| confirme sua senha                            | •••••                    |
|                                               |                          |
|                                               |                          |
|                                               |                          |
|                                               |                          |
|                                               |                          |
| Anterior                                      | Próximo Sair             |
|                                               |                          |

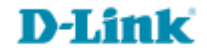

## 7- Clique no botão Próximo.

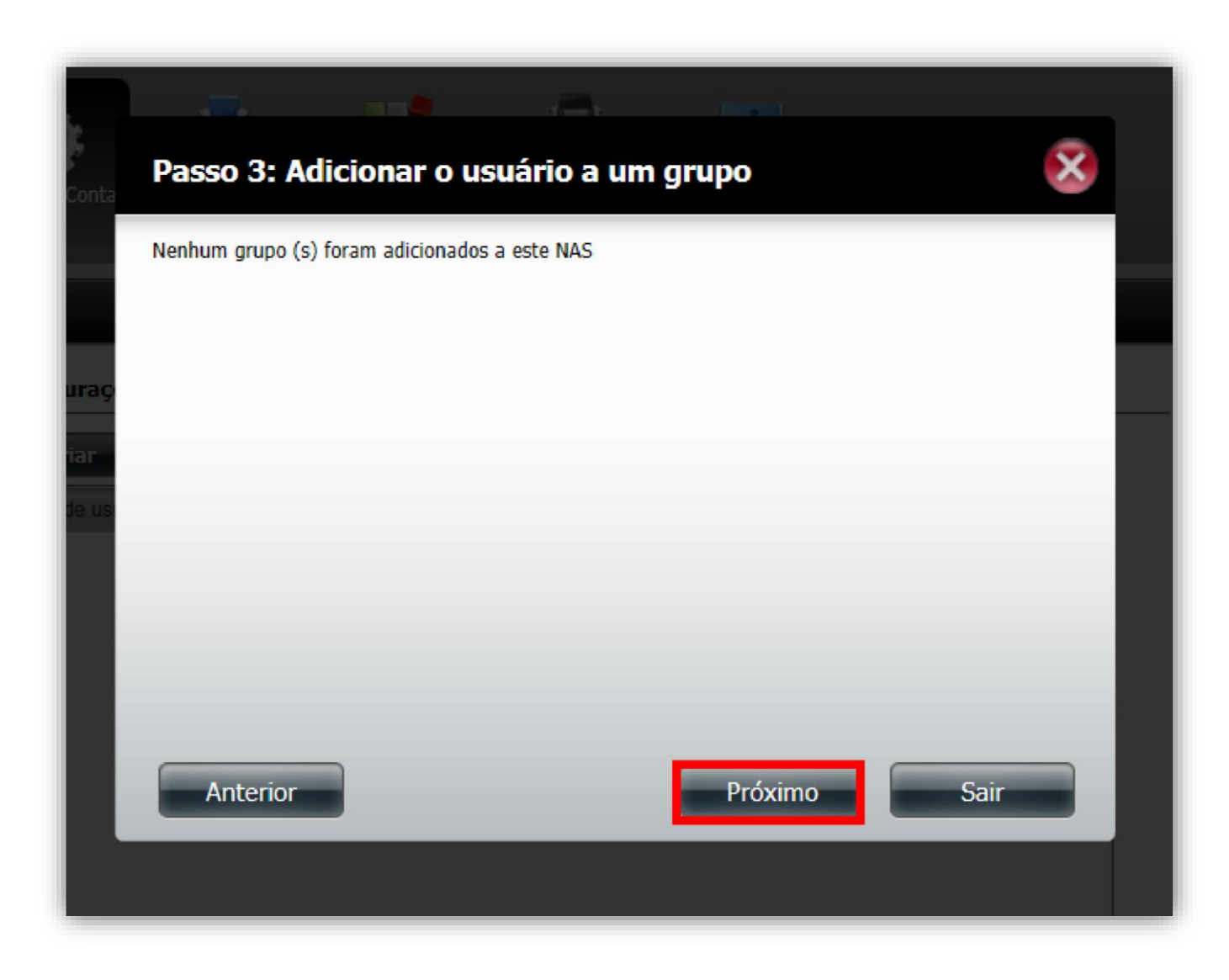

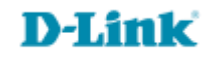

8- Esta opção é opcional pode ser alterada futuramente, clique no botão **Próximo**.

| Nome de compartilhamento | Somente leitura | Leitura / Escrita | Negar acesso |
|--------------------------|-----------------|-------------------|--------------|
| Volume_1                 |                 |                   |              |
|                          |                 |                   |              |
|                          |                 |                   |              |
|                          |                 |                   |              |
|                          |                 |                   |              |
|                          |                 |                   |              |
|                          |                 |                   |              |
|                          |                 |                   |              |
|                          |                 |                   |              |
|                          |                 |                   |              |
|                          |                 |                   |              |

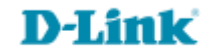

9- Digite a quantidade de espaço no disco rígido que você deseja atribuir para este usuário.

O valor "0" indica a quota ilimitada. Clique no botão **Próximo**.

|       | Passo 5: Configurações de cota                                                                                                    |
|-------|----------------------------------------------------------------------------------------------------|
| Conta | Digite a quantidade de espaço no disco rígido que você deseja atribuir a esses usuários.<br>Entrando "0" neste campo indica a quota ilimitada. |
| urac  | Volume_1 Volume da cota 0 MB                                                                                                    |
| iar   | Use zero para o espaço ilimitado.                                                                                                    |
| te us |                                                                                                    |
|       |                                                                                                    |
|       |                                                                                                    |
|       | Anterior Próximo Sair                                                                                                    |
|       |                                                                                                    |

10- Resumo da configuração de usuário, clique no botão **Anterior** para rever/alterar as configurações ou clique no botão **Terminar** para salvar as configurações.

| I | Passo 6: Resum                                            | 10              |              |            |                 |        |          |      |
|---|-----------------------------------------------------------|-----------------|--------------|------------|-----------------|--------|----------|------|
| I |                                                           |                 |              |            |                 |        |          | ×    |
| 5 | sso conclui o assistente.<br>alvar as configurações.      | Clique Anterior | para rever a | as suas co | onfigurações. ( | Clique | Concluir | para |
|   | nome de usuário<br>Nome do grupo<br>Somente leitura       | Fatima          |              |            |                 |        |          |      |
|   | Leitura / Escrita<br>Negar acesso<br>Lista de aplicativos | _               |              |            |                 |        |          |      |
|   | •                                                         |                 |              |            |                 |        |          |      |
|   |                                                           |                 |              |            |                 |        |          |      |
|   |                                                           |                 |              |            |                 |        |          |      |
|   | Anterior                                                  |                 |              |            | Terminar        |        | Sair     |      |

11- O usuário foi adicionado com sucesso, clique no botão **Sim**.

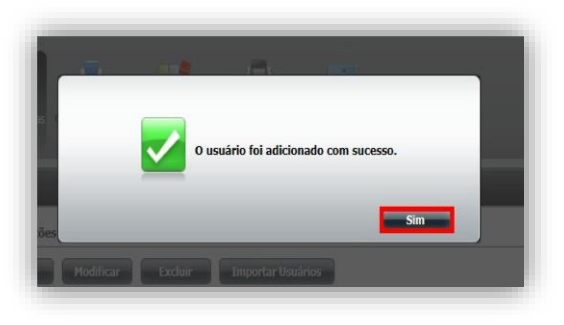

12- Após criar os usuários, a tabela aparecerá de acordo com a imagem abaixo.

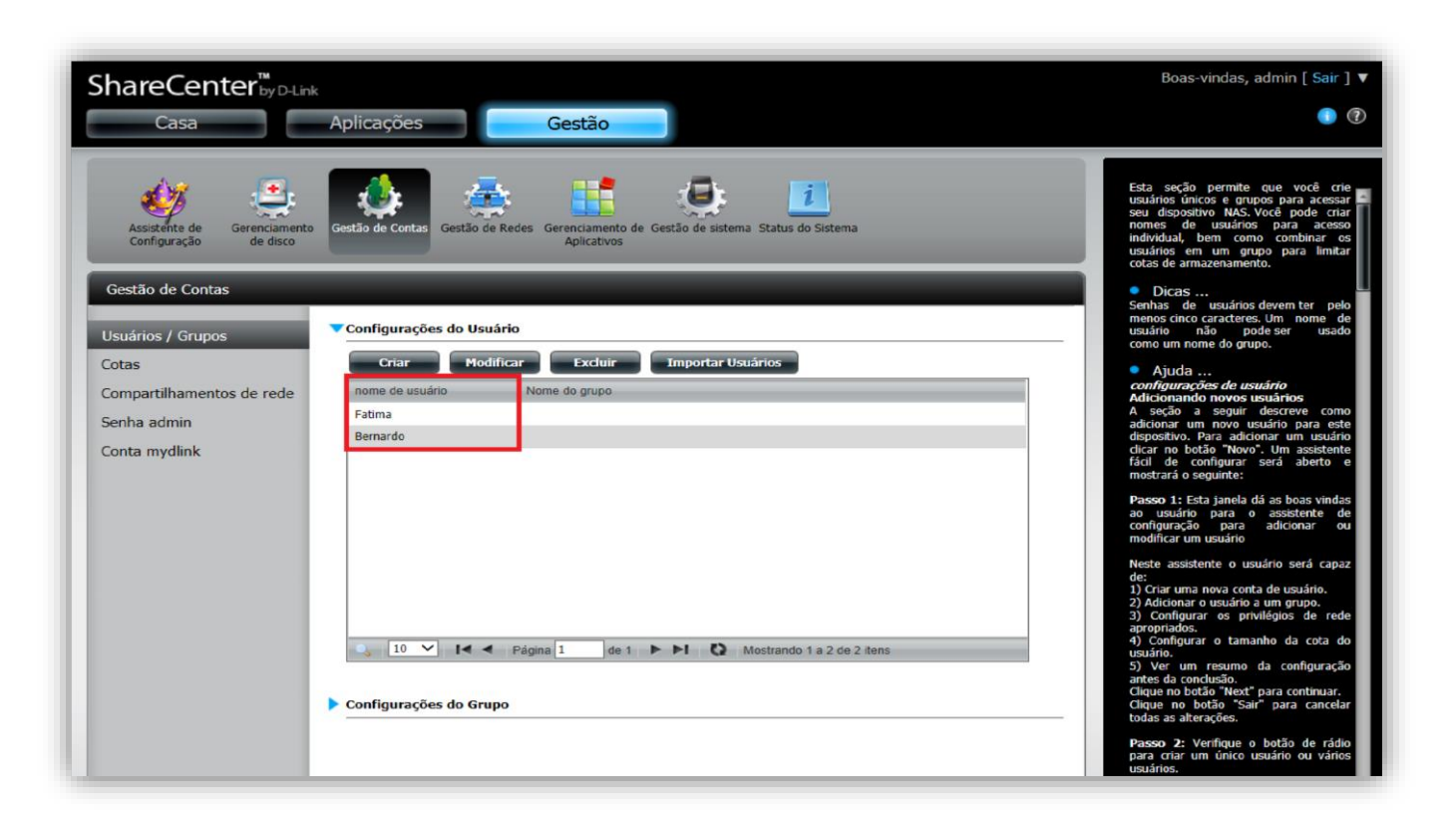

Suporte Técnico www.dlink.com.br/suporte